## **ZDEFINIOWANIE ZLECENIA STAŁEGO** W SYSTEMIE BANKOWOŚCI INTERNETOWEJ

Po zalogowaniu do GOonline Biznes wybierz przycisk Poprzednia wersja systemu

|    | Poprzednia wersja systemu |           | Czas sesji: 04:59 C PRZEDŁUŻ |              | Ф Ф              | DEPARTAMENT<br>Adam Pol | ✓ 🕞 Wyloguj    |
|----|---------------------------|-----------|------------------------------|--------------|------------------|-------------------------|----------------|
| ≡  | 👸 BNP PARIBAS             |           |                              |              |                  |                         |                |
| 6  | Rachunki                  | ~         | C Podsumowanie ra            | achunków     |                  |                         |                |
| Ŷ  | Obsługa zleceń            |           | Saldo dostępne:              | 7,33 PLN     | 0,00 EUR         |                         |                |
| Ê  | Płatności                 | ~         | Saldo księgowe:              | 7,33 pln     | <b>0,00</b> EUR  |                         |                |
| ē  | Karty                     | $\oslash$ |                              |              |                  |                         |                |
| ⊕_ | Lokaty                    | $\oslash$ | Lista rachunków              |              |                  |                         |                |
| S. | Kredyty                   | ~         | Szukaj                       | Q Rachunek N | • Typ rachunku 🗸 | Waluta 🗸                | Pokaż więcej 🗸 |
| _  |                           |           |                              |              |                  |                         |                |

W menu Przelewy wybierz - Zlecenie stałe / Nowe zlecenie stałe.

W pozycji:

- Numer rachunku odbiorcy wprowadź nr rachunku jaki jest dostępny w Harmonogramie spłat.
- Tytułem wprowadź tytuł

Po wprowadzeniu detali płatności wybierz przycisk Zatwierdź zlecenie stałe.

| Anna Katarzyna                           | Wyloguj                                    | Nowe zlecenie stałe                     |                      |      |                           |
|------------------------------------------|--------------------------------------------|-----------------------------------------|----------------------|------|---------------------------|
| 235918 - Testy S.A.                      | ~                                          | Nazwa firmy                             | Testy S.A.           | ~    |                           |
| Ostatnie logowanie<br>Nieudane logowanie | 22.06.2021 14:07:59<br>18.05.2021 08:54:26 | Użyj szablonu płatności                 | Wybierz              | ~    | Wyszukai :                |
| Czas do końca sesji                      | 12:24s                                     | Przelew środków z rachunku              | Wybierz              | ~    | ]*                        |
| Nowa wersja                              | systemu                                    | Aktualne saldo rachunku                 | nie wybrano rachunku |      |                           |
| <ul> <li>Przelewy</li> </ul>             |                                            | Saldo dostępne                          | nie wybrano rachunku |      |                           |
| Przeglad                                 |                                            |                                         |                      |      |                           |
| Przelew krajowy                          |                                            | Odbiorca przelewu                       |                      |      |                           |
| Przelew Split paym                       | ent                                        | Skrócona nazwa kontrahenta              | Michiara             | <br> | 1 Margandrasi             |
| Przelew natychmiastowy                   |                                            |                                         | ···· wybierz ····    | *    | j <u>wyszukaj</u>         |
| Przelew wewnętrzn                        | y                                          | Nazwa / Imię i nazwisko                 |                      |      | *                         |
| Przelew podatkowy                        | -                                          |                                         |                      |      | ]                         |
| Przewalutowanie                          |                                            | Adres                                   |                      |      | 1                         |
| Przelew zagraniczny                      | 4                                          |                                         |                      |      | j                         |
| Przelew zagraniczny                      | / SEPA                                     | Identyfikator podatkowy odbiorcy        |                      |      | 1                         |
| Przelew MT101                            |                                            | , , , , , , , , , , , , , , , , , , , , |                      |      | 1                         |
| ▼ Zlecenia stałe                         |                                            | Numer rachunku odbiorcy                 |                      |      | •                         |
| Lista zleceń stały                       | ch                                         |                                         |                      |      | Dodaj kon<br>listv kontr  |
| Lista zleceń stały<br>akceptacji         | ch w trakcie                               | Nazwa banku                             |                      |      | Zweryfikuj<br>liście poda |
| Nowe zlecenie                            | stałe                                      |                                         |                      |      |                           |
| Modyfikacia zlece                        | enia                                       |                                         |                      |      |                           |

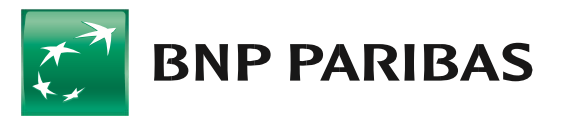

Bank zmieniającego się świata

1

## Instrukcja korzystania z systemu bankowości internetowej

| valle przelewu                                                            |                          |            |   |
|---------------------------------------------------------------------------|--------------------------|------------|---|
| Rodzaj zlecenia                                                           | standardowe              |            |   |
| Kwota regularnej płatności                                                |                          | PLN *      |   |
| Kwota pierwszej płatności *                                               |                          | PLN        |   |
| Kwota ostatniej płatności *                                               |                          | PLN        |   |
| Częstotliwość                                                             | Wybierz                  | <b>×</b> * |   |
| Termin zlecenia                                                           | Wybierz                  | *          |   |
| Dzień zlecenia                                                            | Wybierz                  | *          |   |
| Data pierwszej płatności **                                               | *                        |            |   |
| Data ostatniej płatności **                                               |                          |            |   |
| Fytuł płatności                                                           | ostatniej płatności" nie | wypełnione | * |
| Numer referencyjny klienta                                                |                          |            |   |
| Zlecenie wstrzymane                                                       |                          |            |   |
| * - jeżeli inna od kwoty regularnych<br>** - data musi być dniem roboczym | płatności                |            |   |
| apisz jako nowy szablon płatności                                         |                          |            |   |
|                                                                           |                          |            |   |
| lazwa szablonu                                                            |                          |            |   |
| iazwa szabionu<br>Pola obligatoryjne                                      |                          |            |   |

## Następnie wybierz Podpisz.

2

| Anna Kätarz-ma<br>235918 - Testy S.A.<br>Ostatnie logowanie<br>Nieudane logowanie<br>Czas do końca sesji | <ul> <li>Wyłoguj</li> <li>22.06.2021 14:07:59<br/>18.05.2021 08:54:26<br/>14:49s</li> </ul> | Identyfikator podatkowy odbiorcy<br>Rachunek kontrahenta<br>Nazwa banku |                             |               |      |
|----------------------------------------------------------------------------------------------------|---------------------------------------------------------------------------------------------|-------------------------------------------------------------------------|-----------------------------|---------------|------|
| Nowa wersja                                                                                              | systemu                                                                                     | Rodzaj zlecenia<br>Kwota regularnej platności                           | standardowe<br>1 000,00 PLN |               |      |
| <ul> <li>Draeslad</li> </ul>                                                                             |                                                                                             | Kwota pierwszej płatności                                               | 1 000,00 PLN                |               |      |
| Przelaw krajowy                                                                                          |                                                                                             | Kwota ostatniej platności                                               | 1 000,00 PLN                |               |      |
| Przelew Solit navme                                                                                      | ent                                                                                         | Częstotliwość                                                           | co miesiąc                  |               |      |
| Przelew natychmiast                                                                                      | towy                                                                                        | Termin zlecenia                                                         |                             |               |      |
| Przelew wewnetrzny                                                                                       | /                                                                                           | Dzień zlecenia                                                          | 26                          |               |      |
| Przelew nodatkowy                                                                                        | ,                                                                                           | Data pierwszej płatności                                                | 26.08.2021                  |               |      |
| Przewalutowanie                                                                                          |                                                                                             | Data ostatniej płatności                                                | 26.08.2022                  |               |      |
| Przelew zagraniczny                                                                                      | r                                                                                           | Szczegóły platności                                                     | splata subwencji PFR        |               |      |
| Przelew zagraniczny                                                                                      | SEPA                                                                                        |                                                                         |                             |               |      |
| Przelew MT101                                                                                            |                                                                                             | Numer referencyjny klienta                                              |                             |               |      |
| ▼ Zlecenia stałe                                                                                         |                                                                                             | Split payment                                                           | NIE                         |               |      |
| Lista zleceń stałyc                                                                                      | ch                                                                                          |                                                                         |                             |               |      |
| Lista zleceń stałyc<br>akceptacji                                                                        | ch w trakcie                                                                                |                                                                         |                             |               |      |
| Nowe zlecenie                                                                                            | stałe                                                                                       | Proszę podać kod sms numer: 405                                         |                             |               |      |
| Modyfikacja zlece                                                                                        | nia                                                                                         |                                                                         |                             |               |      |
| Odwołanie zlecen                                                                                         | ia                                                                                          |                                                                         |                             |               |      |
| Polecenie zapłaty                                                                                        |                                                                                             |                                                                         |                             | Anuluj Podpis | az - |

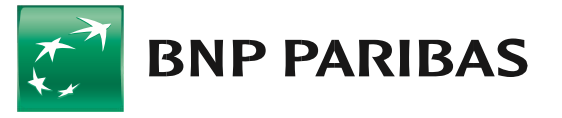

Bank zmieniającego się świata Na kolejnym ekranie wybierz przycisk - Wyślij.

2

| Rachunki Karty L                                                | okaty Kredyty Prz                                    | elewy Finansowanie handlu                               | Szablony i kontrahenci     | FX Pl@net    | Księgowość | Administracja i na               | rzędzia Inne                   | Leasing            | Fakto        |
|-----------------------------------------------------------------|------------------------------------------------------|---------------------------------------------------------|----------------------------|--------------|------------|----------------------------------|--------------------------------|--------------------|--------------|
| Anna Katarzyna                                                  | Wyloguj                                              | INDEXIG UDINU                                           |                            |              |            |                                  | z                              | weryfikuj na       | Białej       |
| 235918 - Testy S.A.                                             | ~                                                    | Biała lista                                             |                            |              |            |                                  | lis                            | ście podatnik      | ów VA1       |
| Ostatnie logowanie<br>Nieudane logowanie<br>Czas do końca sesji | 22.06.2021 14:07:59<br>18.05.2021 08:54:26<br>14:51s | Rodzaj zlecenia                                         | standard                   | lowe         |            |                                  |                                |                    |              |
| Nowa wersja                                                     | systemu                                              | Kwota regularnej platności<br>Kwota pierwszej platności | 1 000,00                   | PLN          |            |                                  |                                |                    |              |
| * Przelewy                                                      |                                                      | Kwota ostatniej płatności                               | 1 000,00                   | PLN          |            |                                  |                                |                    |              |
| Przeglad                                                        |                                                      | Częstotliwość                                           | co miesi                   | ąc           |            |                                  |                                |                    |              |
| Przelew krajowy                                                 |                                                      | Termin zlecenia                                         |                            |              |            |                                  |                                |                    |              |
| Przelew Split paym                                              | ent                                                  | Dzień zlecenia                                          | 26                         |              |            |                                  |                                |                    |              |
| Przelew natychmias                                              | stowy                                                | Data pierwszej płatności                                | 26.08.20                   | 21           |            |                                  |                                |                    |              |
| Przelew wewnętrzn                                               | W.                                                   | Data ostatniej płatności                                | 26.08.20                   | 22           |            |                                  |                                |                    |              |
| Przelew podatkowy                                               |                                                      | Szczegóły płatności                                     | spłata s                   | ubwencji PFR |            |                                  |                                |                    |              |
| Przewalutowanie                                                 |                                                      |                                                         |                            |              |            |                                  |                                |                    |              |
| Przelew zagraniczn                                              | Y                                                    | Numer referencyjny klienta                              |                            |              |            |                                  |                                |                    |              |
| Przelew zagraniczn                                              | y SEPA                                               | Split payment                                           | NIE                        |              |            |                                  |                                |                    |              |
| Przelew MT101                                                   |                                                      |                                                         |                            |              |            |                                  |                                |                    |              |
| ▼ Zlecenia stałe                                                |                                                      |                                                         |                            |              |            |                                  |                                |                    |              |
| Lista zleceń stały                                              | /ch                                                  |                                                         |                            | No.          | -          |                                  |                                |                    |              |
| Lista zleceń stały<br>akceptacji                                | vch w trakcie                                        | Przelew podpisany                                       | Anna Katarz<br>Anna Katarz | yna<br>yna   | в          | iznesPlønet Da<br>iznesPlønet Da | ta 04.08.2021<br>ta 04.08.2021 | Czas 1:<br>Czas 1: | 1:34<br>1:34 |
| Nowe zlecenie                                                   | stałe                                                |                                                         |                            |              |            |                                  |                                |                    |              |
| Modyfikacja zlec                                                | enia                                                 |                                                         |                            |              |            |                                  |                                |                    |              |
| Odwołanie zlece                                                 | nia                                                  |                                                         |                            |              |            |                                  | Anului                         | Usuń               | Wyśl         |
| <ul> <li>Polecenie zapłaty</li> </ul>                           |                                                      |                                                         |                            |              |            |                                  | Panaloj                        |                    | ang sa       |

Poprawnie zaakceptowane zlecenie trafia na listę zleceń stałych - w menu Lista zleceń stałych.

| Rachunki Karty Lokaty Kredyty                                                                                                    | Przelewy Finansowanie handlu   | Szablony i kontrahenci FX Pl@net Księgowo: | ić Administracja i narzędzia | Inne Leasing Faktoring                               |
|----------------------------------------------------------------------------------------------------|--------------------------------|--------------------------------------------|------------------------------|------------------------------------------------------|
| Anna Katarzyna 🔷 Wylog                                                                                                    | uj Lista zleceń stałych        |                                            |                              |                                                      |
| 235918 - Testy S.A.                                                                                                    | V Nazwa firmy                  | Testy S.A.                                 | $\checkmark$                 |                                                      |
| Ostatnie logowanie         22.06.2021 14:0           Nieudane logowanie         18.05.2021 08:5           Czas do końca sesji         14 | 7:59<br>426<br>HOs Nazwa firmy | Nazwa i numer                              | Tytuł płatności              | Następna płatność                                    |
| Nowa wersja systemu                                                                                                    | FIRMA test                     | 11 1111 1111 1111 1111 1111<br>1111        | spłata subwencji PFR         | Status<br>Kwotz<br>26.08.2021<br>dyspozycja przyjęta |
| Przegląd                                                                                                    |                                |                                            |                              | do realizacj<br>1 000,00 PLN                         |
| Przelew krajowy                                                                                                    |                                |                                            |                              |                                                      |
| ▼ Zlecenia stałe                                                                                                    |                                |                                            |                              |                                                      |
| Lista zleceń stałych                                                                                                    |                                |                                            |                              |                                                      |
| Lista zleceń stałych w trakcie<br>akceptacji                                                                                             |                                |                                            |                              |                                                      |
| Nowe zlecenie stałe                                                                                                    | 2 (7 2)                        |                                            |                              |                                                      |
| Modyfikacja zlecenia                                                                                                    | 2 (2 2)                        |                                            |                              |                                                      |
| Odwołanie zlecenia                                                                                                    |                                |                                            |                              |                                                      |

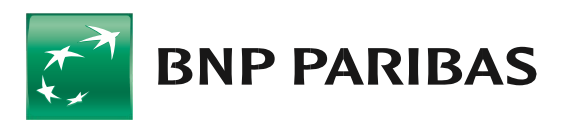

Bank zmieniającego się świata

BNP Paribas Bank Polska S.A. z siedzibą w Warszawie przy ul. Kasprzaka 2, 01–211 Warszawa, zarejestrowany w rejestrze przedsiębiorców Krajowego Rejestru Sądowego przez Sąd Rejonowy dla m.st. Warszawy w Warszawie, XIII Wydział Gospodarczy Krajowego Rejestru Sądowego pod nr. KRS 0000011571, posiadający NIP 526-10-08-546 oraz kapitał zakładowy w wysokości 147 518 782 zł w całości wpłacony.